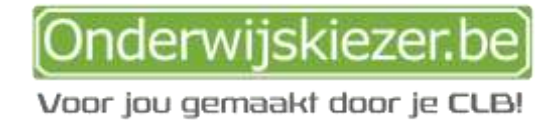

## Je zit in de 1<sup>e</sup> of 2e<sup>e</sup> graad van het Secundair Onderwijs (SO)

## Waarmee kan Onderwijskiezer je helpen in de 1<sup>e</sup> of 2<sup>e</sup> graad SO?

- 1. Bij het verkennen van je interesse
- 2. Bij het verkennen van je studiehouding
- 3. Met informatie over alle studierichtingen in het secundair onderwijs
- 4. Met informatie over verdere opleidingsmogelijkheden na je huidige studierichting
- 5. Met informatie over beroepen

### 1. Onderwijskiezer helpt bij het verkennen van je interesse

### 1.1 Zoeken via de **belangstellingsvragenlijst** I-Like-junior:

Door het invullen van de **I-Like-junior** kom je te weten waar jouw belangstelling ligt. De vragenlijst is bedoeld voor leerlingen van de 1<sup>e</sup> en 2<sup>e</sup> graad van het SO.

102 activiteiten worden jou gepresenteerd. Met een cijfer van 1 tot 7 geef je aan hoe graag je ze doet of zou doen. Als je alle vragen beantwoord hebt, verschijnt een grafiek met je resultaat per belangstellingsdomein.

Je kunt dan doorklikken naar de studierichtingen die bij een belangstellingsdomein horen. De resultaten kan je printen, opslaan als een pdf of ontvangen via e-mail.

1.1.1. Waar kan je de vragenlijst vinden? Op de startpagina van www.onderwijskiezer.be ga je naar de knop 'Online vragenlijsten

| Onderwijskinzer)                                           | basisonderwijs  | secundair onderwijs                        | hoger onderwijs    | volw.    | onderwijs                  | beroepen             |
|------------------------------------------------------------|-----------------|--------------------------------------------|--------------------|----------|----------------------------|----------------------|
|                                                            | urbanes prov Ge | nde                                        |                    |          |                            |                      |
| Welkom op onderwijskiezer                                  |                 | Copleidingen                               |                    | $\sim$   | Columbus                   |                      |
| 9 online-vragenlijsten die je<br>zoeken naar een studierid | neipen<br>ng.   | Structuur kleuter-, la<br>hoger underwijs. | ger-, secundair en | (musica) | Keuzebekwaam<br>onderwijel | klezen eind secundai |

1.1.2. Vervolgens klik je de I-Prefer aan en je start met het invullen.

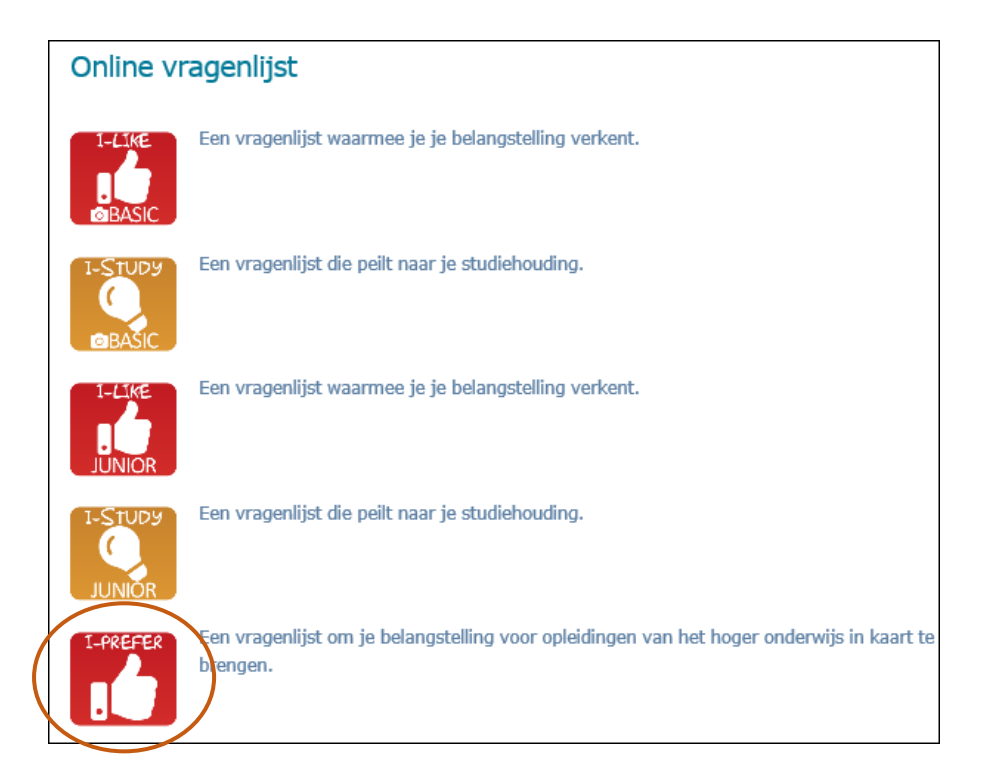

### 1.2. Zoeken via 'Belangstelling'

Je kan ook zoeken op belangstelling zonder de test in te vullen.

1.2.1 Klik op de startpagina van www.onderwijskiezer.be op 'secundair onderwijs'

| Onderwijskiezer: basisonderwijs secundair onderwijt hoger onderwijs volw. onderwijs beroepen | Onderwijskiezer | basisonderwijs | secundair onderwijt | hoger onderwijs | volw. anderwijs | beroepen |
|----------------------------------------------------------------------------------------------|-----------------|----------------|---------------------|-----------------|-----------------|----------|
|----------------------------------------------------------------------------------------------|-----------------|----------------|---------------------|-----------------|-----------------|----------|

### 1.2.2. Klik op Zoeken via belangstelling'

| Info                    |                              |                                 | Contact? |                |
|-------------------------|------------------------------|---------------------------------|----------|----------------|
| 1e graad SO             | OV1 BuSO                     | Zoeken via studiegebied         |          | Een vraag      |
| 2e graad SO             | OV2 BuSO                     | Zoeken via belangstelling       | ~        | stel ze ons.   |
| 3e graad SO             | OV3 BuSO                     | Zoeken via trefwoorden          |          | Eon fout       |
| Se-n-Se SO              | OV4 BuSO                     | Studierendement                 |          | geef het door. |
| 7e jaren BSO            | MPI-internaten               | Examencommissie SO              |          |                |
| Voorbereidende jaren HO | Buo-nine<br>Brivá scholon    | -18j en buiten Vlaanderen       | ( Salar  | SIDIN's        |
| Leren & werken          | Filmpios                     | Rapport schoolverlaters VDAB    |          | HO             |
| Duaal leren             | Coholon &                    | Ondersteuningsnetwerken         |          |                |
| OKAN                    | infomomenten                 | Doorlichtingsverslagen 🏶        |          |                |
| Internaten              | Info voor<br>schoolverlaters | Deeltijds Kunstonderwijs        |          |                |
| Keuzerooster            | Modernisering                | Hoe gebruik ik onderwijskiezer? |          |                |
| Leerwinkels 🏶           | SO                           |                                 |          |                |

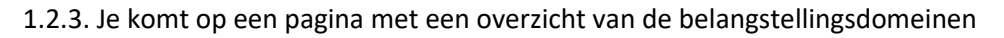

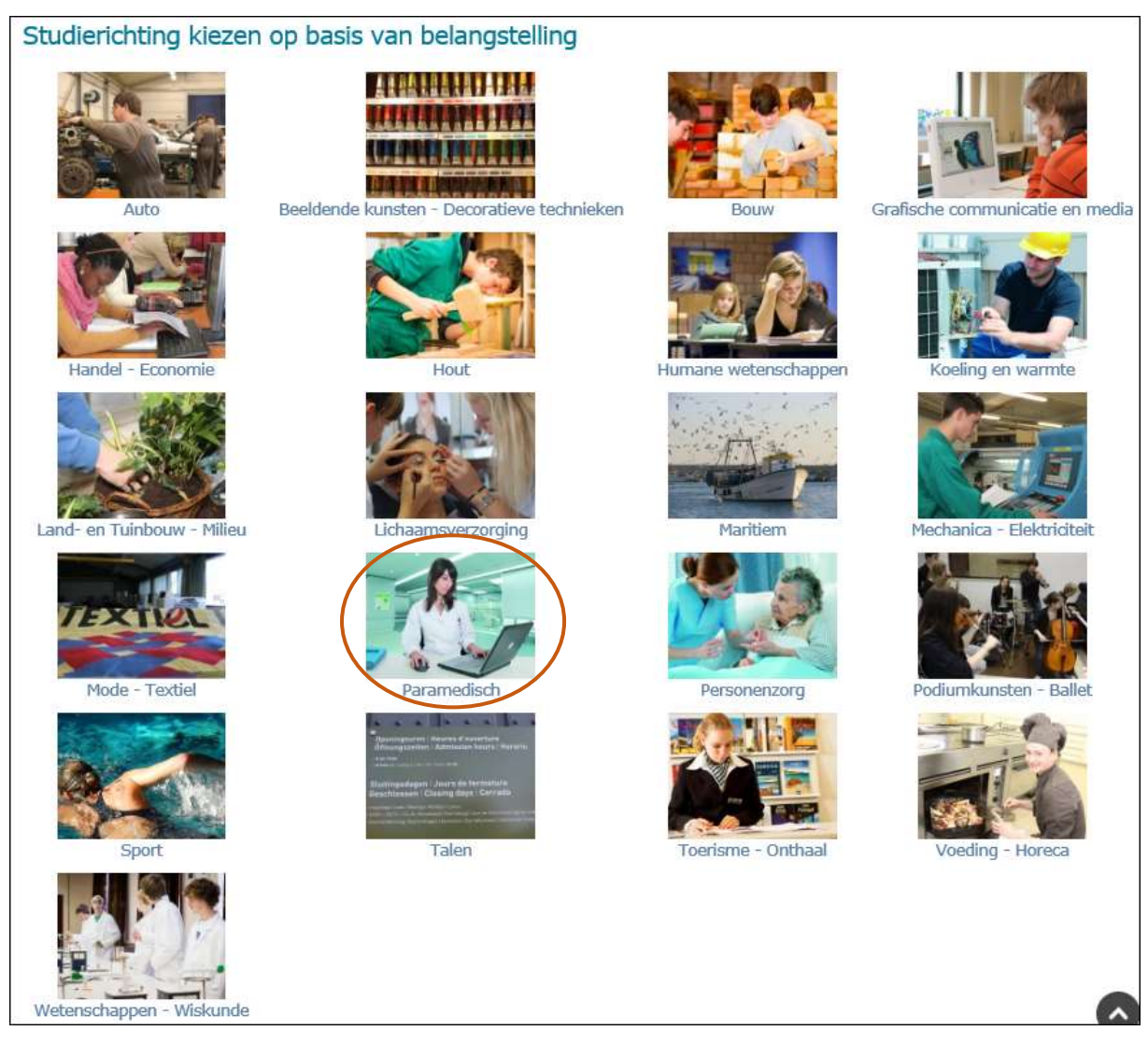

Klik op een foto en je krijgt *per graad* een overzicht van de studierichtingen die tot dat belangstellingsdomein behoren. Het kan gaan om richtingen binnen ASO, BSO, TSO of KSO. Je krijgt ook een overzicht van de richtingen in Deeltijds BSO, Syntra en BuSO.

Stel: Je bent geïnteresseerd in studierichtingen die onder het interessedomein 'Paramedisch' vallen. Klik er op. En exploreer de volgende pagina. Kijk naar de juiste graad! Als je nu bv. in 2A zit en je stapt volgend jaar in de 2<sup>e</sup> graad (= 3SO) dan hoef je enkel te kijken binnen de 'Tweede graad SO'.

Worden er *geen studierichtingen* uit de 2<sup>e</sup> graad opgelijst (zoals in dit voorbeeld)? Dan wil dat zeggen dat er in 3+4 SO geen studierichtingen uit dit belangstellingsdomein worden georganiseerd. Deze starten pas in de 3<sup>e</sup> graad...

## Studierichting kiezen op basis van belangstellingsdomein

## Paramedisch

Eerste graad SO Economie en organisatie - Maatschappij en welzijn - Opstroomoptie Economie en organisatie - Maatschappij en welzijn - Sport Economie en organisatie - Maatschappij en welzijn - STEM-technieken Economie en organisatie - Maatschappij en welzijn - Voeding en horeca Economie en organisatie - Kunst en creatie - Maatschappij en welzijn Kunst en creatie - Maatschappij en welzijn - Opstroomoptie 🕱 Kunst en creatie - Maatschappij en welzijn - Sport 🎘 Kunst en creatie - Maatschappij en welzijn - Voeding en horeca 🞘 Kunst en creatie - Maatschappij en welzijn Maatschappij en welzijn Maatschappij en welzijn Maatschappij en welzijn - Opstroomoptie 🕱 Maatschappij en welzijn - Opstroomoptie - Sport 🕱 Maatschappij en welzijn - Opstroomoptie - STEM-technieken 🎘 Maatschappij en welzijn - Opstroomoptie - Voeding en horeca 🖄 Maatschappij en welzijn - Sport Maatschappij en welzijn - Sport - STEM-technieken 🎘 Maatschappij en welzijn - Sport - Voeding en horeca Maatschappij en welzijn - STEM-technieken Maatschappij en welzijn - STEM-technieken - Voeding en horeca 💥 Maatschappij en welzijn - Voeding en horeca Derde graad SO Farmaceutisch-technisch assistent (TSO) S Optiektechnieken (TSO) S Orthopedietechnieken (TSO) S Tandtechnieken (TSO) 5 Se-n-Se Apotheekassistent S Contactologie-optometrie 5 Dentaaltechnieken en supra-structuren 5 Orthopedische instrumenten S Tandartsassistentie S Syntra-opleidingen Assistent dentaaltechnicus Assistent opticien Bijscholing hulpverlener Dentaaltechnicus Farmaceutisch-technisch assistent Opticien-optometrist Orthopedisch schoentechnoloog Tandartsassistent Tandprothesetechnicus 5 Opleidingen buitengewoon secundair onderwijs Maatschappij en welzijn - Opstroomoptie (BuSO Opleidingsvorm 4 type 3 ) Schoonmaakhulp in de thuiszorg (BuSO Opleidingsvorm 3 type 9 - Modulair )

### 2. Onderwijskiezer helpt bij het verkennen van je studiehouding

### 2.1. Vul de 'I-Study- junior' in.

De I-Study-junior is een zelfevaluatievragenlijst die peilt naar je studiehouding. Hieronder verstaan we:

- je motivatie om te leren
- de manier waarop je leert, je studiemethode

Een goede studiehouding is belangrijk voor studiesucces in het secundair onderwijs. De **I-Study-junior** richt zich naar leerlingen van het 2<sup>e</sup> en 3<sup>e</sup> jaar van het secundair onderwijs. De **I-Study** richt zich op laatstejaars van het secundair onderwijs. De verdere uitleg vind je als je daarop klikt.

2.1.1. Ga naar de algemene startpagina van Onderwijskiezer en klik op 'Online vragenlijsten'

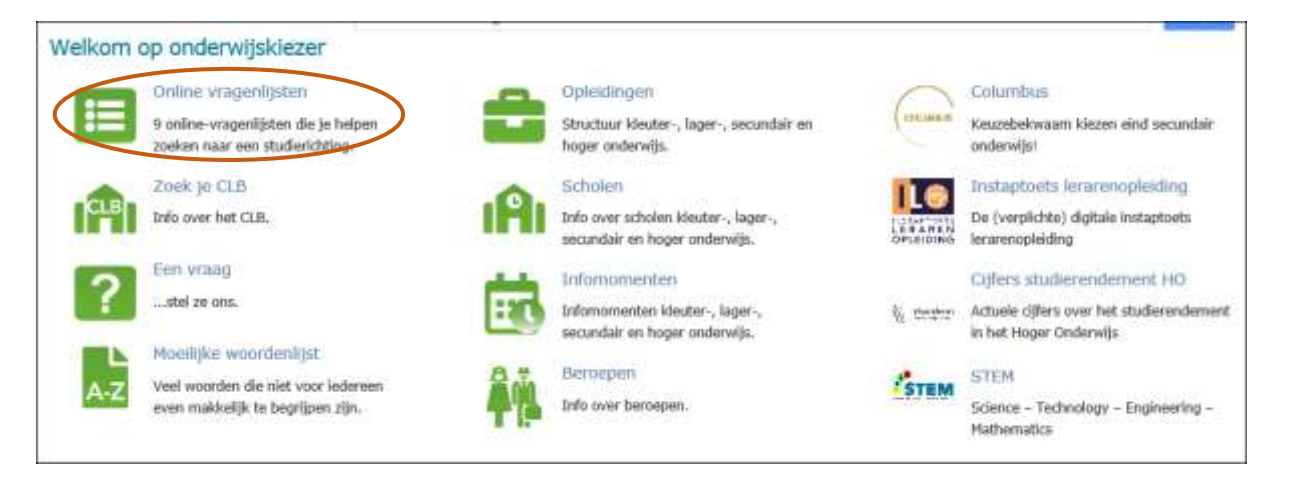

2.1.2. Klik vervolgens op de 'I-Study- junior' en vul hem in. Je krijgt het resultatenblad doorgestuurd.

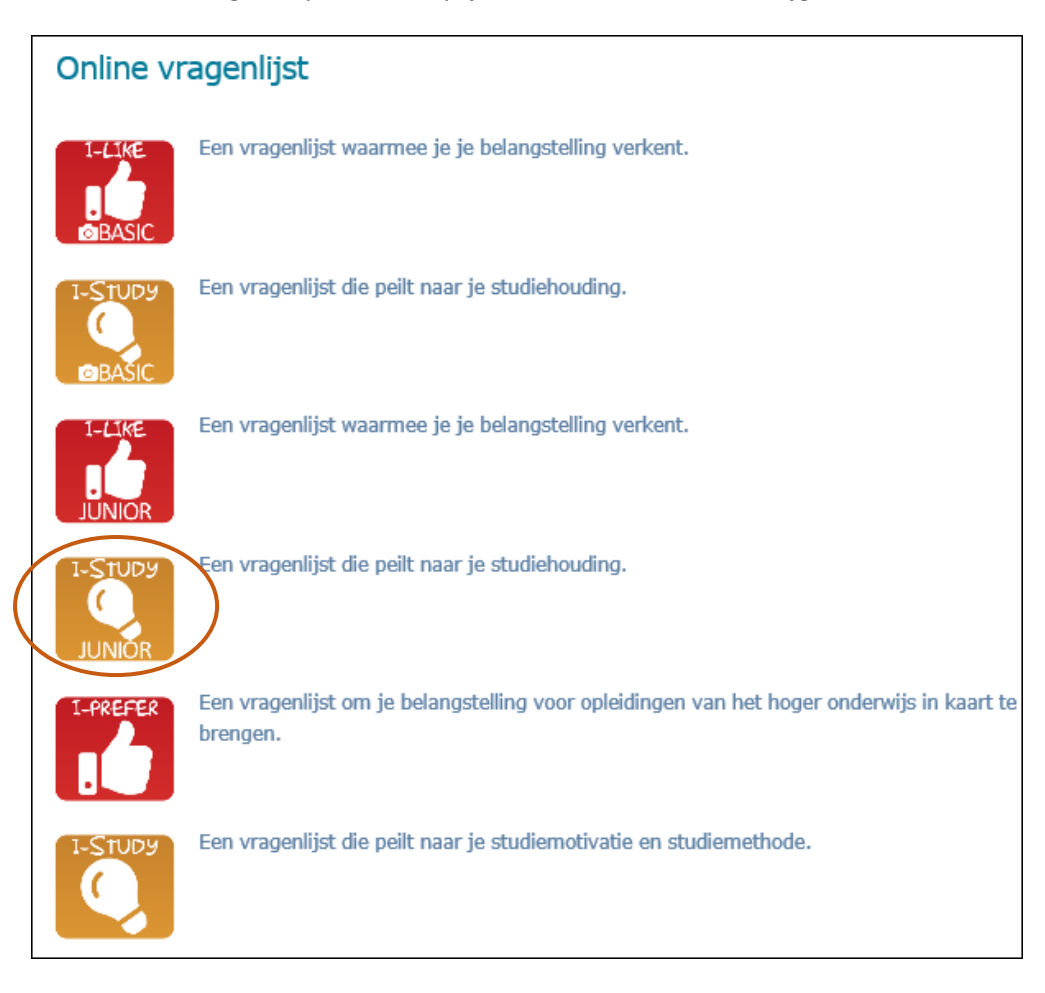

### 3.Onderwijskiezer geeft informatie over alle studierichtingen van het SO

Onderwijskiezer heeft een infofiche van elke studierichting aan boord. Hoe vind ik die info? 3.1. Klik op de startpagina op 'secundair onderwijs'.

| Onderwijskiezer | basisonderwijs secundair onderwijs hoger onderwijs volw. onderwijs | beroepen |
|-----------------|--------------------------------------------------------------------|----------|
|                 |                                                                    |          |

Je komt op deze pagina:

| Secundair onderwijs     | Info                     |                              |                                 | Contact? |                |
|-------------------------|--------------------------|------------------------------|---------------------------------|----------|----------------|
| Company on the          | 1e graad 50              | OV1 BuSD                     | Zoekan via studiegebied         |          | Een vraag      |
| gewoon so               | 2e graad SO              | OV2 BuSD                     | Zooken via belangstelling       |          | stel ze ons.   |
| buttengewoon SO         | 3e graad SO              | OV3 BUSD                     | Zoieken via trefwoorden         |          | Earn Frank     |
| zoek studierichting     | Se in Se SU              | OV4 BuSO                     | Studierendement                 |          | geef het door. |
|                         | 7e jaren BSO             | MPI-internation              | Examencommissie SO              |          |                |
| scholenzoeker So        | Voortiefeidende Jaren HO | Drive-scholen                | -18) en buiten Vlaanderen       |          | SIDDV's        |
| scholenzoeker BuSo      | Leren & werken           | Elmnies                      | Rapport schoolverlaters VDAB    | Harn .   | H0             |
| scholervoeker via kaart | Ouaal leven              | Scholan B                    | Ondersteuningsnetwerken         |          |                |
|                         | OKAN                     | Infomomentan                 | Doorlichtingsverslagen 🌐        |          |                |
|                         | Internation              | Info voor<br>schoolverlaters | Deeltijds Kunstonderwijs        |          |                |
|                         | Keuzerooster             | Hodemisering                 | Hoe gebruik ik onderwijskiezer? |          |                |
|                         | Loorwinkeis 🗇            | 50                           |                                 |          |                |

Klik op  $2_e$  of  $3_e$  graad SO om de studierichtingen die er georganiseerd kunnen worden te exploreren. Je komt op deze pagina (bv.  $3_e$  graad SO):

| SO: 3e graad                                                                                                    |                                                                                                    |                                                                                                    |                                                                                          |                                                                       |                                                                               |
|----------------------------------------------------------------------------------------------------|----------------------------------------------------------------------------------------------------|----------------------------------------------------------------------------------------------------|------------------------------------------------------------------------------------------|-----------------------------------------------------------------------|-------------------------------------------------------------------------------|
| Voorbereiden                                                                                                    | d jaar HO Se-n-Se TSO                                                                                                    | Se-n-Se KSO 7e sp                                                                                                 | ecialisatie BSO                                                                          |                                                                       |                                                                               |
| 6e leerjaar ASO                                                                                                    | 6e leerjaar ASO     6e leerjaar TSO     6e leerjaar       5e leerjaar ASO     5e leerjaar TSO     5e leerjaar                                                |                                                                                                    | 6e leerjaar BSO                                                                          | Leertijd                                                              |                                                                               |
| 5e leerjaar ASO                                                                                                    |                                                                                                    |                                                                                                    | 5e leerjaar BSO                                                                          | Deelujus BSO                                                          |                                                                               |
| Na het 4e jaar kies je opn<br>verschillende accenten. In<br>studiegebieden starten nie<br>Tot de 3e graad behoren e<br>• het Se-n-Se in TS<br>• de zevende jaren<br>▲ Let op!<br>Het is steeds mogelijk dat<br>de scholen en het CLB. | ieuw. Neel wat richtingen l<br>a dat geval zal je moeten k<br>euw vanaf de3e graad.<br>ook.:<br>O en KSO, de voorbereide<br>BSO<br>bepaalde studierichtingen | open verder in de 3e graa<br>iezen wat best bij je intere<br>nde jaren HO in ASO en K<br>niet georganiseerd worde | d. Sommige richtingen sp<br>isses en mogelijkheden p<br>SO<br>n. Deze situatie kan jaarl | olitsen uit in aparte<br>ast. Een aantal stud<br>ijks veranderen. Inf | studierichtingen met<br>lierichtingen en/of<br>formeer je dus steeds goed bij |

Klik bv. op '5e leerjaar TSO' als je de richtingen uit het TSO wil leren kennen.

Je bekomt deze pagina. Met het overzicht van alle richtingen die in Vlaanderen bestaan in het 5e jaar TSO in alfabetische volgorde.

| SO: 3e graad Te                                                                                                    | chnisch secundai                                                                                                    | r onderwijs (TSO                                                                                                    | ))                                                                                                    |                                                                                             | '                                                                                                 |
|----------------------------------------------------------------------------------------------------|----------------------------------------------------------------------------------------------------|----------------------------------------------------------------------------------------------------|----------------------------------------------------------------------------------------------------|---------------------------------------------------------------------------------------------|---------------------------------------------------------------------------------------------------|
|                                                                                                    |                                                                                                    |                                                                                                    |                                                                                                    | 7                                                                                           |                                                                                                   |
| Voorbereiden                                                                                                    | d jaar HO Se-n-Se TSO                                                                                                    |                                                                                                    |                                                                                                    |                                                                                             |                                                                                                   |
|                                                                                                    |                                                                                                    |                                                                                                    |                                                                                                    |                                                                                             |                                                                                                   |
| 6e leerjaar ASO                                                                                                    | 6e leerjaar TSO                                                                                                    | 6e leerjaar KSO                                                                                                    | 6e leerjaar BSO                                                                                                    | Leertijd                                                                                    |                                                                                                   |
| 5e leerjaar ASO                                                                                                    | 5e leerjaar TSO                                                                                                    | 5e leerjaar KSO                                                                                                    | 5e leerjaar BSO                                                                                                    | Deaujus DSO                                                                                 |                                                                                                   |
| algemene -, technische -<br>je dus goed moeten inforr<br>De logootjes achter de be<br>SET worden voor dez<br>STEM: in het progr<br>Lichte STEM: in het<br>richtingen.<br>S Zorg STEM: in het p<br>Wat is STEM? Je vindt hie | en praktijkvakken kan erg<br>meren en per school bekijk<br>naming geven extra inform<br>ze richting ook andere bena<br>amma van deze richtingen<br>; programma van deze richt<br>programma van deze richt<br>r meer informatie. Alle STE | verschillen. Bovendien het<br>en wat de doorstromingsn<br>natie.<br>mingen gebruikt<br>overheersen duidelijk de S<br>tingen zijn er duidelijke STE<br>ngen zijn er duidelijke STE<br>M-opleidingen. | oben de scholen grote vnj<br>nogelijkheden zijn naar ve<br>STEM-componenten.<br>rEM-componenten, maar<br>EM-componenten die geri | iheid voor het invull<br>ervolgopleidingen ei<br>deze overheersen r<br>cht zijn op de zorgs | ien van het programma. Je zal<br>n/of de arbeidsmarkt.<br>ninder dan bij de echte STEM-<br>ector. |
| De studierichtingen                                                                                                    |                                                                                                    |                                                                                                    |                                                                                                    |                                                                                             |                                                                                                   |
| Autotechnieken S<br>Autotechnieken duaal S<br>Bakkerijtechnieken duaal<br>Bedrijfsorganisatie duaal<br>Biotechnische wetenschap<br>Boekhouden - Informatica                                                                 | x I<br>ppen                                                                                                    |                                                                                                    |                                                                                                    |                                                                                             |                                                                                                   |

Staat er een studierichting tussen waarover je meer wil weten? Vb. 'Biotechnische wetenschappen'. Klik er op.

Je bekomt de infofiche van deze studierichting:

| Wat                                  | Situering                                                                          | Lessen                                                                       | Scholen-<br>zoeker                                                                  | Toelating                                                                                  | Attest                                                                                                    | Overgang                                                                               | Wat na?                                                                  | VDAB                                   | Studie-<br>rendement                          | Bachelor<br>behaald                    |                                                                         |           |
|--------------------------------------|------------------------------------------------------------------------------------|------------------------------------------------------------------------------|-------------------------------------------------------------------------------------|--------------------------------------------------------------------------------------------|----------------------------------------------------------------------------------------------------|----------------------------------------------------------------------------------------|--------------------------------------------------------------------------|----------------------------------------|-----------------------------------------------|----------------------------------------|-------------------------------------------------------------------------|-----------|
|                                      |                                                                                    |                                                                              |                                                                                     |                                                                                            |                                                                                                    |                                                                                        |                                                                          |                                        |                                               | In monoran (19)                        |                                                                         |           |
|                                      |                                                                                    |                                                                              |                                                                                     | R                                                                                          |                                                                                                    | TT.                                                                                    | 1                                                                        | läter                                  |                                               |                                        |                                                                         |           |
|                                      |                                                                                    |                                                                              |                                                                                     | 1.4                                                                                        | in sal                                                                                                    |                                                                                        |                                                                          | 1                                      |                                               |                                        |                                                                         |           |
|                                      |                                                                                    |                                                                              |                                                                                     | 2-1-2-1                                                                                    | 14                                                                                                    | Wester.                                                                                |                                                                          | A.L                                    | 1- 111                                        |                                        |                                                                         |           |
|                                      |                                                                                    |                                                                              |                                                                                     |                                                                                            | State of the local division of the local division of the local div | Kilk on                                                                                | do foto am                                                               | to word                                | rotop                                         | al pros                                |                                                                         |           |
|                                      |                                                                                    |                                                                              |                                                                                     |                                                                                            |                                                                                                    | Klik op                                                                                | de foto om                                                               | te verg                                | roten                                         |                                        |                                                                         |           |
| De                                   | logische vo                                                                        | ooropleidi                                                                   | ng is de 2c                                                                         | le graad TS                                                                                | 0 Biotec                                                                                                    | Klik op<br>hnische wete                                                                | de foto om<br>enschappe                                                  | i te verg<br>n.                        | roten                                         |                                        |                                                                         |           |
| De<br>Als                            | logische vo<br>je instapt                                                          | ooropleidi<br>in de 3de                                                      | ng is de 2c<br>graad van                                                            | le graad TS<br>uit een ande                                                                | O Biotec<br>ere studi                                                                                                    | Klik op<br>hnische wete<br>erichting wo                                                | de foto om<br>enschappe<br>ordt er naas                                  | n.<br>n.<br>st een st                  | roten<br>terke wetenso                        | happelijke intere                      | sse verwacht dat je in de twee                                          | de        |
| De<br>Als<br>gra                     | logische vo<br>je instapt<br>ad minster                                            | ooropleidi<br>in de 3de<br>1s 5u wisl                                        | ng is de 2c<br>graad van<br>kunde hebt                                              | le graad TSI<br>uit een ande<br>gevolgd.                                                   | O Biotec<br>ere studi                                                                                                    | Klik op<br>hnische wete<br>erichting wo                                                | de foto om<br>enschappe<br>ordt er naa:                                  | n.<br>st een st                        | roten                                         | happelijke intere                      | sse verwacht dat je in de twee                                          | ede       |
| De<br>Als<br>gra<br>Bio              | logische vo<br>je instapt<br>aad minster<br>technische                             | ooropleidi<br>in de 3de<br>1s 5u wisl<br>wetenscl                            | ing is de 2c<br>graad van<br>kunde hebt<br>happen is e                              | le graad TSi<br>uit een ande<br>gevolgd.<br>een studieric                                  | O Biotec<br>ere studi<br>hting m                                                                                                    | Klik op<br>hnische wete<br>erichting wo<br>et een sterk                                | de foto om<br>enschappe<br>ordt er naa:<br>pakket ex                     | n.<br>st een st<br>acte wet            | roten<br>terke wetenso                        | happelijke intere                      | sse verwacht dat je in de twee<br>jie, chemie en fysica) gekoppel       | ede<br>Id |
| De<br>Als<br>gra<br>Bio<br>aai       | logische vo<br>je instapt<br>ad minster<br>technische                              | ooropleidi<br>in de 3de<br>ns 5u wis<br>wetenscl<br>ervindelijl              | ng is de 2c<br>graad van<br>kunde hebt<br>happen is e<br>< onderzoe                 | le graad TSi<br>uit een and<br>gevolgd.<br>een studieric<br>k in de plan                   | O Biotec<br>ere studi<br>hting m<br>ten- en (                                                                                                    | Klik op<br>hnische wete<br>erichting wo<br>et een sterk<br>dierenwereld                | de foto om<br>enschappe<br>ordt er naa:<br>pakket ex                     | n.<br>st een st<br>acte wet            | roten<br>cerke wetensc<br>censchappen         | happelijke intere<br>(wiskunde, biolog | sse verwacht dat je in de twee<br>jie, chemie en fysica) gekoppel       | ede<br>Id |
| De<br>Als<br>gra<br>Bio<br>aai<br>In | logische vo<br>je instapt<br>aad minster<br>technische<br>proefonde<br>Biotechnisc | ooropleidi<br>in de 3de<br>ns 5u wisl<br>wetenscl<br>ervindelijl<br>he weter | ng is de 2c<br>graad van<br>kunde hebt<br>happen is e<br>< onderzoel<br>ischappen i | le graad TSI<br>uit een ande<br>: gevolgd.<br>een studieric<br>k in de plan<br>wordt aanda | O Biotec<br>ere studi<br>chting m<br>ten- en o<br>acht besl                                                                                                    | Klik op<br>hnische wete<br>erichting wo<br>et een sterk<br>dierenwereld<br>teed aan de | de foto om<br>enschappe<br>ordt er naa:<br>pakket ex<br>J.<br>studie van | n.<br>st een st<br>acte wet<br>de leve | terke wetenso<br>terschappen<br>nde materie e | happelijke intere<br>(wiskunde, biolog | sse verwacht dat je in de twee<br>jie, chemie en fysica) gekoppel<br>g. | ed<br>Id  |

Ook onder de verschillende tabbladen is heel wat info te vinden.

- Wat?: de beschrijving van de studierichting.
- Situering: schema die de richting toot binnen de structuur SO en binnen het studiegebied.
- Lessen: per onderwijsnet kan je het standaard-lessenrooster vinden. Standaardlessenroosters gaan verdwijnen naarmate de hervorming van het SO zich doorzet in de hogere jaren. Maar je zal nog steeds info vinden over de lessen.
- Scholenzoeker: waar kan je de richting volgen.

- **Toelating**: wettelijke toelatingsvoorwaarden tot de richting.
- Attest: welk attest en/of diploma behaal je in deze richting.
- Overgang: kan je nog veranderen tijdens het schooljaar?
- Wat na ?: welke verdere opleidingsmogelijkheden zijn er na deze richting ?

Volgende tabbladen zal je enkel vinden bij studierichtingen uit de 3<sup>e</sup> graad SO:

- Beroepen: overzicht van mogelijke beroepen uit de database van Onderwijskiezer
- VDAB: (ev.) beroepenfilmpje, rechtstreeks link naar de VDAB-info over schoolverlaters.
- **Studierendement**: per studierichting die je kan volgen in het secundair onderwijs kan je hier bekijken wat de studieresultaten zijn als die leerlingen beginnen in een bacheloropleiding in het HO.

• **Bachelor behaald**: Hoeveel leerlingen die onmiddellijk na het secundair onderwijs starten in een bacheloropleiding in het hoger onderwijs behalen hun bachelor- diploma na 3,4 of 5 jaar?

Je kunt ook **op andere manieren ontdekken** welke studierichtingen er op Onderwijskiezer staan. Op de startpagina van secundair onderwijs kan je zoeken via:

| Secundair onderwijs     | Info                    |                              |                                 | Contact      | 2              |
|-------------------------|-------------------------|------------------------------|---------------------------------|--------------|----------------|
|                         | 1e graad SO             | OV1 Bu50                     | Zoeken via studingebied         |              | Een vraag      |
| gewoon so               | 2e graad SO             | OV2 8u90                     | Zoeken via belangstelling       | 1            | stel ze ons.   |
| buttengewoon SO         | 3e graad SO             | OV3 Bu50                     | Zoeken via trefwoorden          |              | Fan fout       |
| zoek studienchting      | Sein-Se SO              | OV9 BuSO                     | Studierendemont                 |              | geef het door. |
|                         | 7e jaren BSO            | MPI-Internation              | Examencommissie SO              | <u></u>      | 1              |
| scholenzoeker So        | Voorbereidende jaren HO | Privil-scholen               | -18j en buiten Vlaanderen       | Terros .     | SIDIN's        |
| scholenzoeker BuSo      | Lerns & worken          | Filmplen                     | Rapport schoniverlaters VDAB    | - The second | HO             |
| scholerzoeker via kaart | Duaal leren             | Scholen 8                    | Ondersteuningsnetwerken         |              |                |
|                         | OKAN                    | Infomomenten                 | Doorlichtingsverslagen 🖶        |              |                |
|                         | Internation             | Info voor<br>schoolvertaters | Dealtijds Kunstonderwijs        |              |                |
|                         | Keuzeroostar            | Modernisering                | Hoe gebruik ik onderwijskiezer? |              |                |
|                         | Lourwinkels             | 50                           |                                 |              |                |

- Studiegebied (bv. handel, mechanica-elektriciteit,...)
- Belangstelling (bv. land- en tuinbouw, personenzorg, sport, voeding,...)
- Trefwoorden (bv. beauty, computer, koken, misdaad, onderwijs,...)

# 4. Onderwijskiezer informeert over verdere opleidingsmogelijkheden NA mijn studierichting

Stel: je zit in 4 KSO 'Audiovisuele vorming'.

Open op de informatieve pagina van deze studierichting, het tabblad 'Wat na?' door er op te klikken.

| udiovisuele vorming - Tweede graad - KSO                                                        | STEM                                                   |
|-------------------------------------------------------------------------------------------------|--------------------------------------------------------|
| Vat Situaring Lensen Scholen-<br>zoeker Toolating Attest Overgang Wat na?                       |                                                        |
| Wat na "Audiovisuele vorming" ?                                                                 |                                                        |
| In principe kan je in de 3e graad in elke KSO- studierichting uit hetzelfde studiegebied ver    | rder studeren.                                         |
| Je dient je echter te realiseren dat niet elke opleiding binnen 'Beeldende kunsten' even haalb  | paar is.                                               |
| Soms mis je bepaalde voorkennis of vaardigheden.                                                |                                                        |
| Misschien is het handig om te weten dat de benaming van de studierichting je vaak informee      | ert over het theoretische karakter ervan.              |
| Normaliter duidt het achtervoegsel 'vorming' op een eerder theoretische opleiding, terwijl he   | t woord 'opleiding' wordt gebruikt wanneer de praktijk |
| primeert.                                                                                       |                                                        |
| Een studierichting met het achtervoegsel 'kunst' situeert zich wat betreft de portie theorie, d | an weer tussen beide voorgaanden,                      |
| Informeer je vooraf grondig in de onderwijsinstelling.                                          |                                                        |
| De studierichtingen binnen het studiegebied 'Beeldende kunsten' in de 3e graad zijn:            |                                                        |
| Architecturale en binnenhuiskunst                                                               |                                                        |
| Architecturale vorming                                                                          |                                                        |
| Artistieke opleiding                                                                            |                                                        |
| Audiovisuele vorming                                                                            |                                                        |
| Beeldende vorming                                                                               |                                                        |
| Industriéle kunst                                                                               |                                                        |
| Toegepaste beeldende kunst                                                                      |                                                        |
| Vrije beeldende kunst                                                                           |                                                        |

Je leest welke studierichtingen uit de 3e graad SO, behoren tot hetzelfde studiegebied als jouw huidige richting uit de 2e graad.

De meeste leerlingen stromen door in een richting van hetzelfde studiegebied.

Je kan ook kiezen voor een andere studierichting.

Ook op de infofiche van elke studierichting van de 3e graad SO, staat informatie over het verdere opleidingen die inhoudelijk verwant zijn.

Het kan gaan over richtingen in 7 BSO, Se-n-Se, Voorbereidende jaren, HBO5 en andere aansluitende opleidingen binnen het hoger onderwijs.

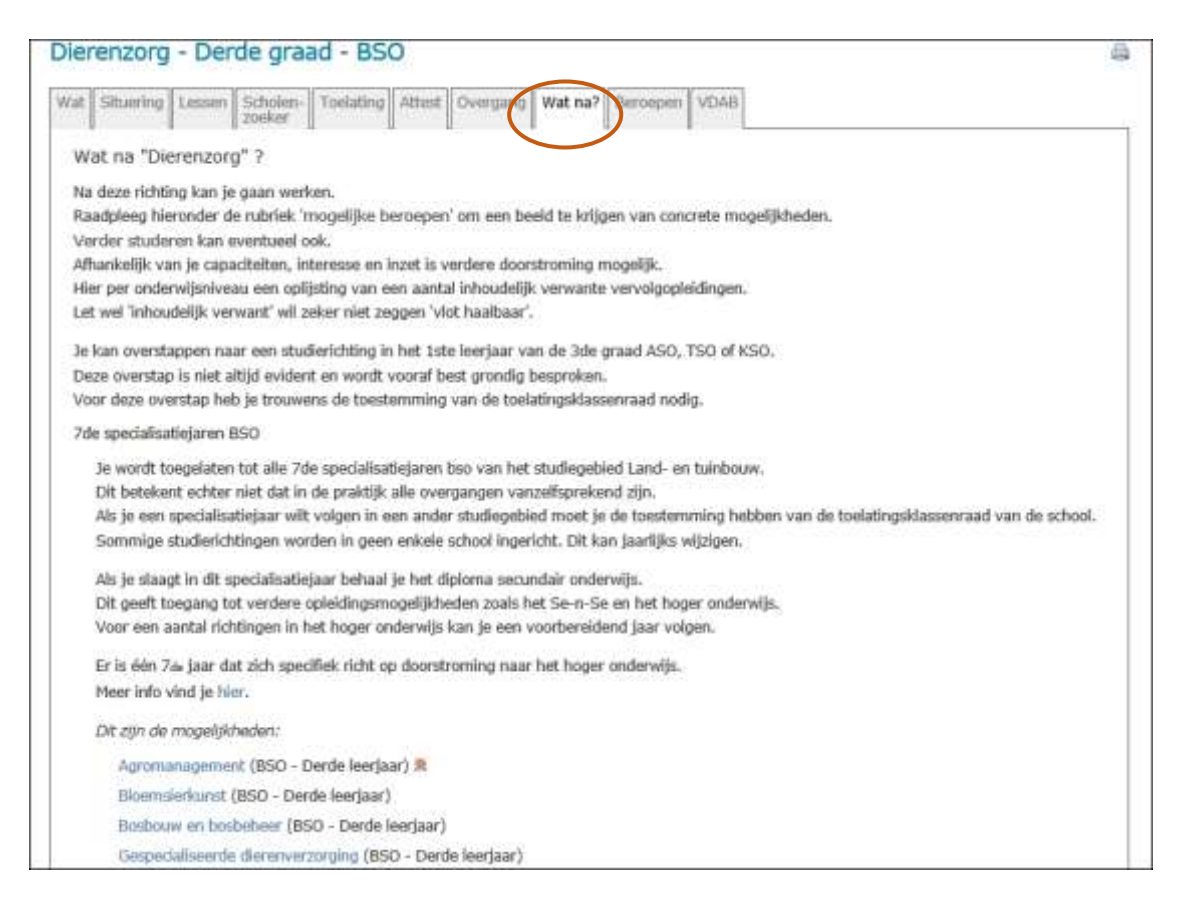

## 5. Onderwijskiezer biedt informatie over beroepen.

Onderwijskiezer heeft informatie over meer dan 600 beroepen. Hoe vind je die? Klik op de startpagina op 'Beroepen'.

5.1. Klik op de startpagina van Onderwijskiezer op 'Beroepen'

|                  | ana conte      |                     |                 |                 | $\frown$ |
|------------------|----------------|---------------------|-----------------|-----------------|----------|
| Onderwijskiezer) | basisonderwijs | secundair onderwijs | hoger onderwijs | volw. onderwijs | beroepen |

### Je komt op onderstaande pagina:

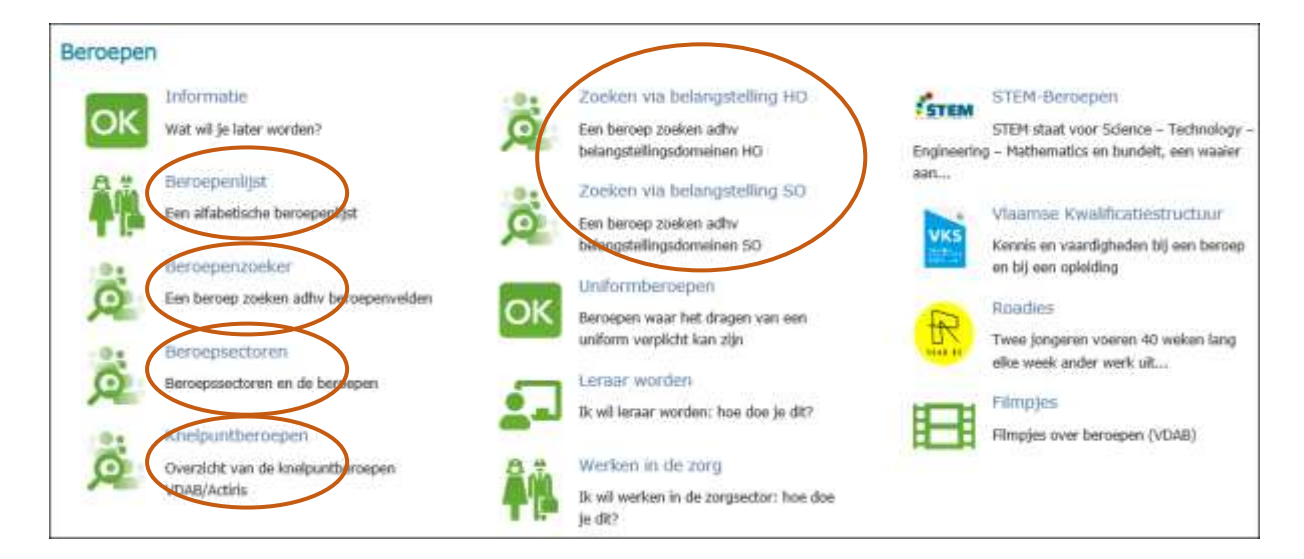

Je kunt op verschillende manieren ontdekken welke beroepen op Onderwijskiezer staan.

### 5.1.1. Zoeken via de Beroepenlijst

Alfabetische lijst van beroepen met vermelding of het STEM-beroep is of een knelpuntberoep: 👗

| Alfabetische beroepenlijst                                                                                                    |
|----------------------------------------------------------------------------------------------------|
| De logootjes achter de benaming geven extra informatie.                                                                                                    |
| <ul> <li>ADit beroep is een knelpuntberoep.</li> <li>STEM: in het programma van deze richtingen overheersen duidelijk de STEM-componenten.</li> <li>E Lichte STEM: in het programma van deze richtingen zijn er duidelijke STEM-componenten, maar deze overheersen minder dan bij de echte STEM-richtingen.</li> <li>S Zorg STEM: in het programma van deze richtingen zijn er duidelijke STEM-componenten die gericht zijn op de zorgsector.</li> </ul> |
| Wat is STEM? Je vindt hier meer informatie. Alle STEM beroepen gebaseerd op de gegevens VDAB.                                                                                                    |
| Als je met de muis de naam van een beroep aanraakt, verschijnt een tooltip. Dit vermeldt meestal<br>'Detailfiche van het beroep'. Voor een aantal beroepen zijn er synoniemen opgenomen.                                                                                                    |
| A-Z ABC DEF GHI JKL MNO PQRS TUV WXYZ                                                                                                    |
| Jeugdwerker                                                                                                    |
| Journalist (MVMX)                                                                                                    |
| Juridisch hulpverlener en bemiddelaar (MVV/X)                                                                                                    |
| Juridisch medewerker (MVVX) 🏝                                                                                                    |
| Jurist (MV/X)                                                                                                    |
| Juwelier - juweelontwerper (M/V/X) 5                                                                                                    |

### 5.1.2 Zoeken via de Beroepenzoeker. Je krijgt een algemene indeling in beroepenvelden.

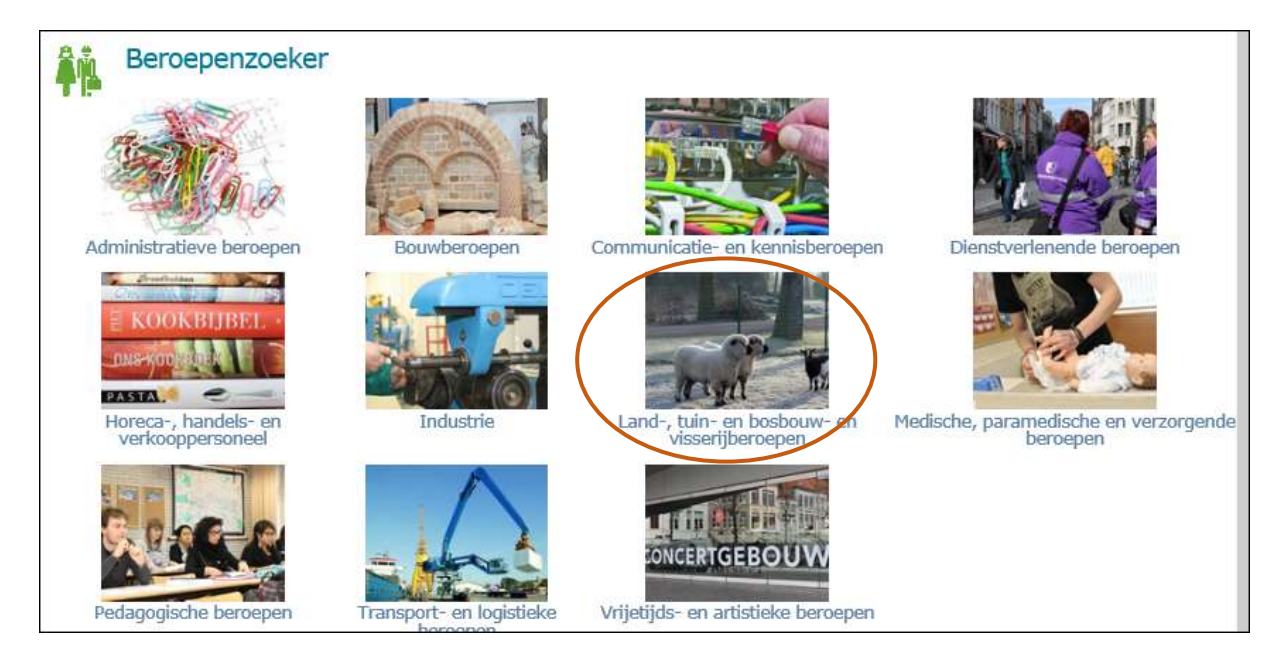

Door verder te klikken op een beroepenveld krijg je een lijst van gekoppelde beroepen

| Beroepenzoeker via beroepenveld: Land-, tuin- en bosbouw- en visserijberoepen                                                                                                    |
|----------------------------------------------------------------------------------------------------|
| Filteren op beroepsgroep:                                                                                                    |
| Maak uw keuze                                                                                                    |
| Destruction of the background from the second second |
| Bestuurder van land- en bosbouwmachines (MV/X)                                                                                                    |
| Boomkweker (MV/X) S                                                                                                    |
| Hoef- en klauwverzorger (MV/X) 5                                                                                                    |
| Houthakker-snoeier (MV/X)                                                                                                    |
| Inspecteur land- en tuinbouw (MV/X)                                                                                                    |
| Kweker van vis, week- en schelpdieren (MV/X)                                                                                                    |
| Kweker-verzorger van dieren (MV/X) 5                                                                                                    |
|                                                                                                    |

### 5.1.5. Zoeken via de **Beroepssectoren**

Zo kom je terecht op een pagina met een overzicht van de belangrijkste beroepssectoren. Je kan doorklikken naar een infopagina over de sector.

| Beroepssectoren      |  |  |
|----------------------|--|--|
| Audiovisuele sector  |  |  |
| Autocar en bussector |  |  |
| Autosector           |  |  |
| Bediendensector      |  |  |
| Betonindustrie       |  |  |
| Bouwsector           |  |  |

### 5.1.6. Zoeken via Knelpuntberoepen

Dit is het overzicht van de knelpuntberoepen zoals aangeduid door VDAB en Actiris.

|                                                                                                    | Knelpuntberoepen                                                                                                    |                                                 |  |
|----------------------------------------------------------------------------------------------------|----------------------------------------------------------------------------------------------------|-------------------------------------------------|--|
| Een knelpuntberoep is een beroep waarvoor de invulling van de vacatures gemiddeld moeilijker verloopt dan voor andere beroepen. Naar analog<br>daarmee spreekt men ook van 'knelpuntvacatures'; dit zijn vacatures met een looptijd van langer dan 90 dagen. |                                                                                                    |                                                 |  |
|                                                                                                    | Hieronder een overzicht van de knelpuntberoepen van VDAB (Vlaanderen) en ACTIRIS (Brussel). Door een beroep aan te klikken open je een<br>infofiche op onderwijskiezer met informatie over dat beroep. |                                                 |  |
| Het 🔂-logo achter het beroep duidt aan dat het gaat om een STEM-beroep. Wat is STEM? Je vindt hier meer informatie.                                                                                                    |                                                                                                    |                                                 |  |
|                                                                                                    | Knelpuntberoepen Vlaanderen                                                                                                    | Knelpuntberoepen Brussel                        |  |
|                                                                                                    | (De)monteur koetswerk (MV/X)                                                                                                    | Accountant (MVVX)                               |  |
|                                                                                                    | Accountant (MVVX)                                                                                                    | Administratief medewerker (MV/X)                |  |
|                                                                                                    | Analist ontwikkelaar ICT (MV/X) S                                                                                                    | Afdelingsverantwoordelijke verzekeringen (MV/X) |  |

5.1.7. Doe eens de **oefening**. Zoek info over het beroep 'ergotherapeut'.

Zoek via de Beroepenlijst en klik op de benaming. Je bekomt volgende infofiche.

|                                                                                                    | <b>STEM</b> |  |
|----------------------------------------------------------------------------------------------------|-------------|--|
| Beschrijving Opleiding Arbeidsmarkt Loon Beroepssector Links                                                                |             |  |
| Wat is, wat doet een Ergotherapeut(e)?                                                                                      |             |  |
| Je patiënten zijn mensen bij wie het dagelijks leven niet meer als 'vanzelf' verloopt.                                      |             |  |
| Ze hebben lichamelijke, psychische of verstandelijke handicaps die aangeboren zijn of het gevolg van een ziekte of ongeval. |             |  |
| Het kan gaan om kinderen, volwassenen en bejaarden.                                                                         |             |  |
| Jij leert hen (weer) zo zelfstandig en veilig mogelijk te functioneren.                                                     |             |  |
| Er wordt gewerkt aan de zelfredzaamheid, de productiviteit en mobiliteit van de patiënt.                                    |             |  |
| Volgens doktersvoorschrift geef je revaliderende en aanpassende behandelingen.                                              |             |  |
| Zo kan het bijv. gaan om het geven van training in het (weer) leren aankleden, of (weer) leren eten.                        |             |  |

Lees niet enkel de beschrijving maar ook de informatie achter de verschillende tabjes:

- Beschrijving: beschrijving van de studierichting.
- Opleiding: opsomming van mogelijke opleidingen die leiden naar dit beroep
- Arbeidsmarkt: link naar enkele sites met actuele vacatures
- Loon: link naar jobat-artikels over lonen voor dit beroep
- Beroepssector: info over de sector
- Links: links naar info op Competent en andere informatieve websites
- Video: beroepen- en/of opleidingsfilm
- Roadies: filmpjes van het vroegere project 'Roadies', waarbij jongeren zelf filmpjes

maakten van beroepen die ze tijdelijk uitprobeerden

Als bepaalde tabbladen er niet staan vb. Roadies , hebben we de informatie niet/bestaat ze niet.

### Van enkele beroepen is er een aparte infopagina:

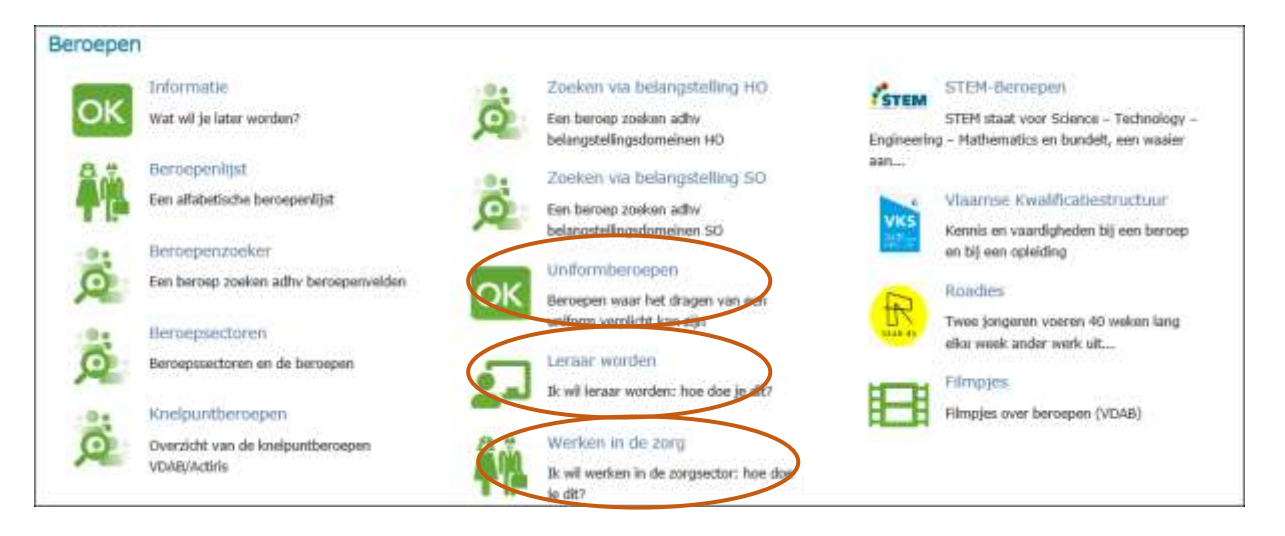

- Leraar worden: info over de verschillende manieren waarop je leraar kunt worden
- Werken in de Zorg: info over verschillende zorgberoepen en wettelijke verplichtingen voor uitoefening
- Uniformberoepen: info over beroepen bij Defensie, Politie, Brandweer

#### 5.1.8. Beroep in de kijker

Hiervoor moet je opnieuw naar de algemene startpagina van Onderwijskiezer. Scrol wat naar beneden.

### Informatie in de rand....

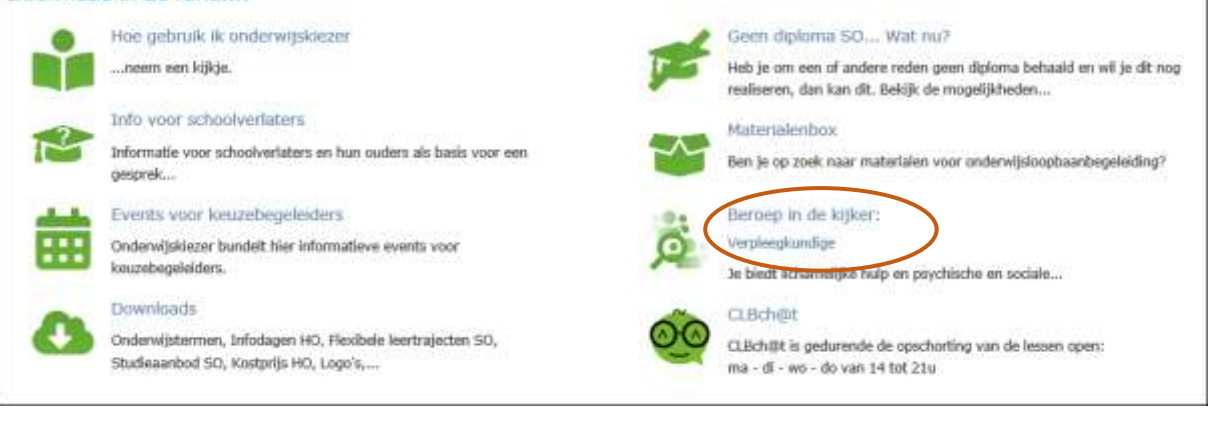